Tùy chọn Sleep bị thiếu trên Menu Power Windows 10/8/7, đây là

cách khôi phục

Vào một ngày đẹp trời, khi mở Menu Power (menu khởi động) trên Windows 10 và bạn phát hiện ra rằng tùy chọn **Sleep** bỗng dưng "biến mất". Khi bạn click vào nút **Start** rồi click vào biểu tượng **Power** (hoặc click vào mũi tên nằm kế bên Shutdown), và bạn không tìm thấy tùy chọn **Sleep** đâu cả. Vậy làm sao để khôi phục lại tùy chọn **Sleep**trên Menu Power, mời bạn cùng tham khảo bài viết dưới đây của Quản trị mạng.

| ≡          | Most u     | ised           | Life at a glance |             |  |
|------------|------------|----------------|------------------|-------------|--|
|            | 6          | File Explorer  |                  |             |  |
|            | ×≣         | Excel 2016     | i i i            |             |  |
|            | <b>PN_</b> | Command Prompt | Calendar         | Mail        |  |
|            | ø          | Paint          |                  |             |  |
|            |            | Control Panel  | e                |             |  |
|            | w          | Word 2016      | Microsoft Edge   | Photos      |  |
| Disconnect |            |                |                  |             |  |
| Sleep      |            |                |                  |             |  |
| Hibernate  |            |                | Store            | Movies & TV |  |
| Shut down  |            |                |                  |             |  |
| Restart    |            |                |                  |             |  |
| Ф          | с          |                |                  |             |  |
|            | ,О Ta      | alk to me here | Ų (              |             |  |

#### 1. Kích hoạt Sleep Mode trên Control Panel

1. Đầu tiên mở Control Panel. Sau đó trên cửa sổ Control Panel, tại mục **View by** thiết lập là **Large icons** rồi tìm và click chọn **Power Options** trên danh sách các tùy chọn.

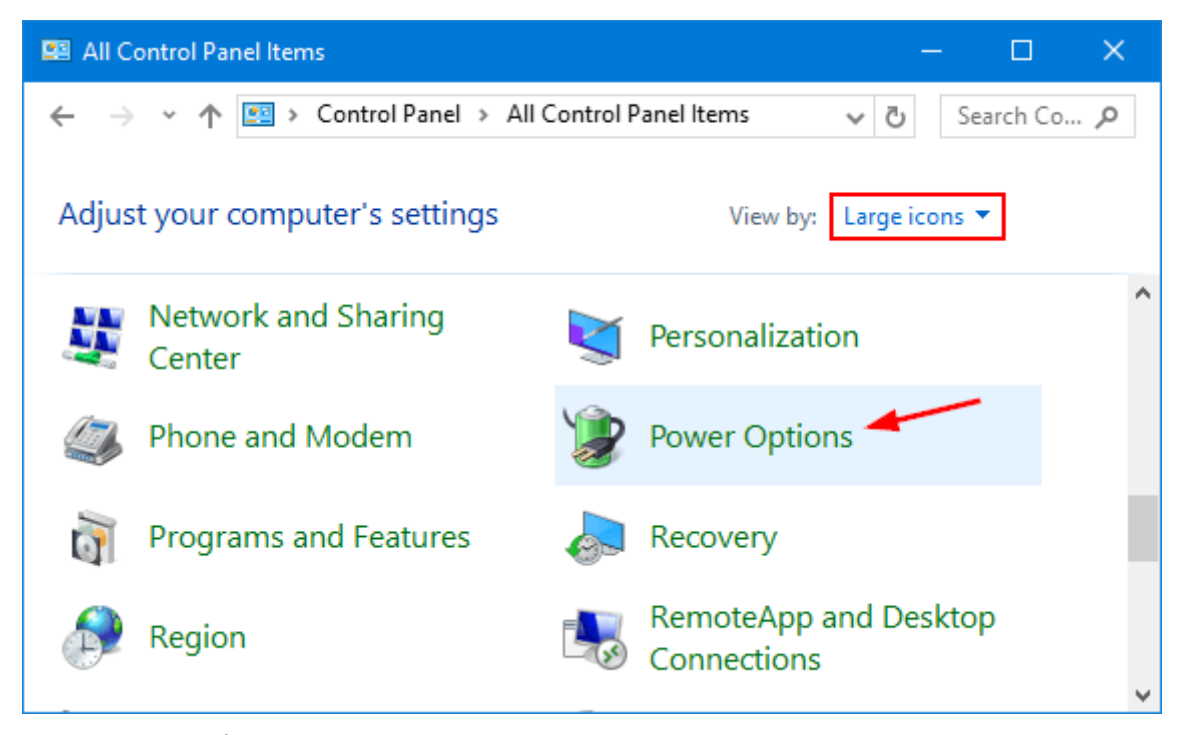

2. Trên cửa sổ Power Options, tìm và click chọn link "**Choose what the power button does**" ở phía bên trái.

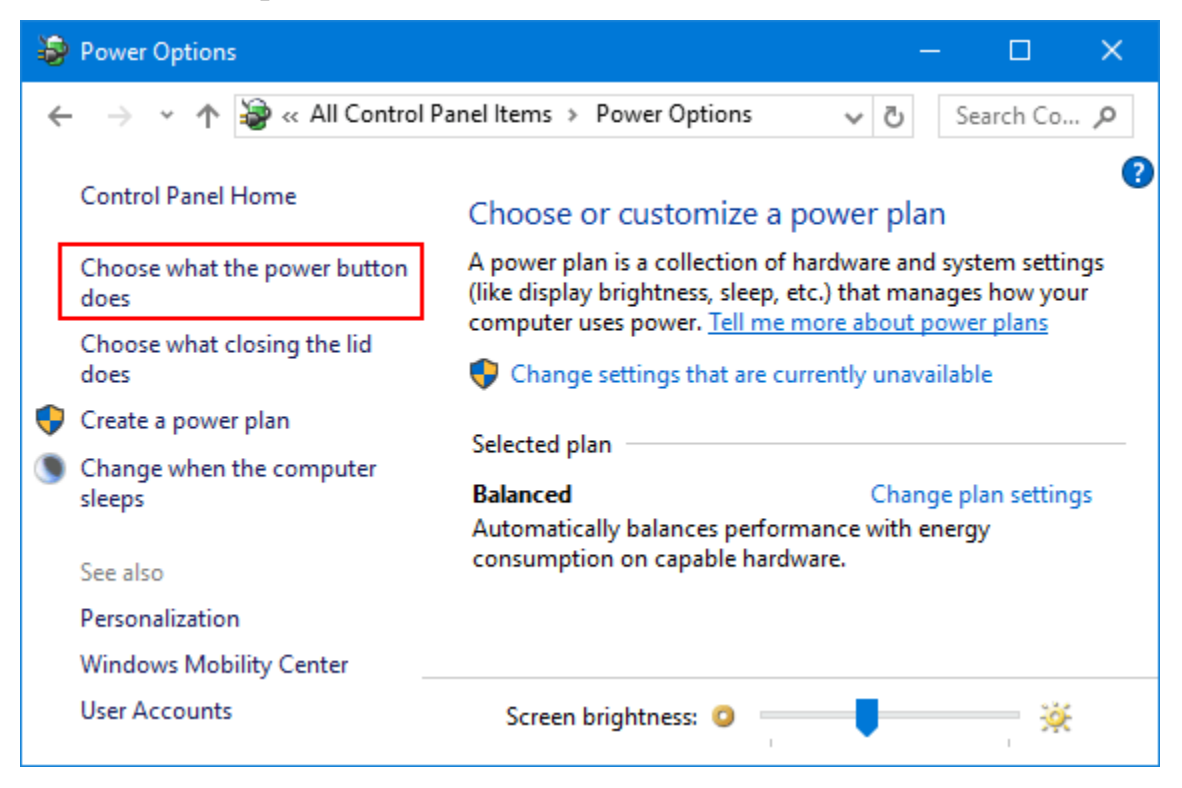

3. Click chon link "Change settings that are currently unavailable".

| 🤪 System Settings − 🗆 🗙                                                                                                    |              |                     |  |  |  |  |
|----------------------------------------------------------------------------------------------------|--------------|---------------------|--|--|--|--|
| $\leftarrow$ $\rightarrow$ $\checkmark$ $\bigstar$ $\checkmark$ Power Options $\Rightarrow$ System Settings $\checkmark$ $\circlearrowright$ Search Co |              |                     |  |  |  |  |
| Define power buttons and turn on password protection                                                                                                   |              |                     |  |  |  |  |
| Choose the power settings that you want for your computer. The changes you make to the settings on this page apply to all of your power plans.         |              |                     |  |  |  |  |
| Change settings that are currently unavailable                                                                                                    |              |                     |  |  |  |  |
| Power button and lid settings                                                                                                    |              |                     |  |  |  |  |
|                                                                                                    | 👔 On battery | 🛷 Plugged in        |  |  |  |  |
| When I press the power button:                                                                                                    | Shut down    | Shut down           |  |  |  |  |
| When I close the lid:                                                                                                    | Do nothing   | ✓ Do nothing ✓      |  |  |  |  |
| Shutdown settings                                                                                                    |              |                     |  |  |  |  |
| Turn on fast startup (recommended)                                                                                                    |              |                     |  |  |  |  |
| Sleep                                                                                                    |              |                     |  |  |  |  |
| Show in Power menu.                                                                                                    |              |                     |  |  |  |  |
| Hibernate                                                                                                    |              |                     |  |  |  |  |
| V Lock                                                                                                    |              |                     |  |  |  |  |
| Show in account picture menu                                                                                                    | 1.           | ~                   |  |  |  |  |
|                                                                                                    |              | Save changes Cancel |  |  |  |  |

4. Cuộn xuống mục **Shutdown settings**, sau đó đánh tích vào hộp nằm kế bên tùy chọn **Sleep** rồi click chọn **Save changes** để lưu lại thay đổi.

| System Settings − □ ×                                                                                                    |                                                      |                          |  |  |  |  |  |  |
|----------------------------------------------------------------------------------------------------|------------------------------------------------------|--------------------------|--|--|--|--|--|--|
| ← → → ↑ 🍃 « Power Opt                                                                                                    | ons > System Settings                                | v Ö Search Co 🔎          |  |  |  |  |  |  |
|                                                                                                    |                                                      | ^                        |  |  |  |  |  |  |
| Define power buttons and to                                                                                                    | Define power buttons and turn on password protection |                          |  |  |  |  |  |  |
| Choose the power settings that you want for your computer. The changes you make to the settings on this page apply to all of your power plans. |                                                      |                          |  |  |  |  |  |  |
| Power button and lid settings                                                                                                    |                                                      |                          |  |  |  |  |  |  |
|                                                                                                    | 0n battery                                           | Plugged in               |  |  |  |  |  |  |
| When I press the power button:                                                                                                    | Shut down $\sim$                                     | Shut down $\checkmark$   |  |  |  |  |  |  |
| When I close the lid:                                                                                                    | Do nothing $\sim$                                    | Do nothing $\sim$        |  |  |  |  |  |  |
| Shutdown settings                                                                                                    |                                                      |                          |  |  |  |  |  |  |
| ✓ Turn on fast startup (recommended)                                                                                                    |                                                      |                          |  |  |  |  |  |  |
| This helps start your PC faster a                                                                                                    | fter shutdown. Restart isn't aff                     | ected. <u>Learn More</u> |  |  |  |  |  |  |
| Show in Power menu                                                                                                    |                                                      |                          |  |  |  |  |  |  |
| Show in Power menu.                                                                                                    |                                                      |                          |  |  |  |  |  |  |
| Show in Power menu.                                                                                                    |                                                      |                          |  |  |  |  |  |  |
| ✓ Lock                                                                                                    |                                                      |                          |  |  |  |  |  |  |
| show in account picture menu                                                                                                    | •                                                    | ~                        |  |  |  |  |  |  |
|                                                                                                    |                                                      | Save changes Cancel      |  |  |  |  |  |  |

### 2. Sử dụng Group Policy để kích hoạt Sleep Mode

1. Đầu tiên mở cửa sổ Local Group Policy Editor. Để làm được điều này:

- Nhấn tổ hợp phím **Windows** + **R** để mở cửa sổ Run.
- Sau đó nhập **gpedit.msc** vào đó rồi nhấn Enter.
- Nếu trên màn hình xuất hiện cửa sổ thông báo UAC, click chọn Yes để tiếp tục.

Trên cửa sổ Local Group Policy Editor, bạn điều hướng theo key:

Computer Configuration => Administrative Templates => Windows Components => File Explorer

2. Ở khung bên phải, tìm và kích đúp chuột vào thiết lập có tên Show sleep in the power options menu.

| Iocal Group Policy Editor                                                                                                    |                                                                                                    | ×                                                                                                    |   |  |  |
|----------------------------------------------------------------------------------------------------|----------------------------------------------------------------------------------------------------|----------------------------------------------------------------------------------------------------|---|--|--|
| File         Action         View         Help           (=)         (2)         (1)         (2)         (1)         (2)         (2)         (2)         (2)         (2)         (2)         (2)         (2)         (2)         (2)         (2)         (2)         (2)         (2)         (2)         (2)         (2)         (2)         (2)         (2)         (2)         (2)         (2)         (2)         (2)         (2)         (2)         (2)         (2)         (2)         (2)         (2)         (2)         (2)         (2)         (2)         (2)         (2)         (2)         (2)         (2)         (2)         (2)         (2)         (2)         (2)         (2)         (2)         (2)         (2)         (2)         (2)         (2)         (2)         (2)         (2)         (2)         (2)         (2)         (2)         (2)         (2)         (2)         (2)         (2)         (2)         (2)         (2)         (2)         (2)         (2)         (2)         (2)         (2)         (2)         (2)         (2)         (2)         (2)         (2)         (2)         (2)         (2)         (2)         (2)         (2)         (2) |                                                                                                    |                                                                                                    |   |  |  |
| <ul> <li>Event Forwarding</li> <li>Event Log Service</li> <li>Event Logging</li> <li>Event Viewer</li> <li>File Explorer</li> <li>File History</li> <li>Game Explorer</li> <li>HomeGroup</li> <li>Internet Explorer</li> <li>Internet Information</li> <li>Exter</li> </ul>                                                                                                    | g<br>rn off shell protocol protected mode<br>ow hibernate in the power options menu<br>ow lock in the user tile menu<br>ow sleep in the power options menu<br>t a support web page link<br>not reinitialize a pre-existing roamed user p<br>rn off Data Execution Prevention for Explorer<br>rn off heap termination on corruption<br>ided Standard | State<br>Not configured<br>Not configured<br>Disabled<br>Not configured<br>Not configured<br>Not configured<br>Not configured | ~ |  |  |

# 3. Trên cửa sổ tiếp theo, click chọn **Enabled** hoặc **Not Configured** rồi click chọn **OK**.

| 💭 Show sleep in the          | power options m | enu                                                   |                                                                                                    |                  |              |    | ×      |
|------------------------------|-----------------|-------------------------------------------------------|----------------------------------------------------------------------------------------------------|------------------|--------------|----|--------|
| Show sleep in the            | power options m | enu                                                   |                                                                                                    | Previous Setting | Next Setting | ]  |        |
| Not Configured               | Comment:        |                                                       |                                                                                                    |                  |              |    | ^      |
| O Enabled                    |                 |                                                       |                                                                                                    |                  |              |    |        |
| <ul> <li>Disabled</li> </ul> |                 |                                                       |                                                                                                    |                  |              |    | $\sim$ |
|                              | Supported on:   | At least Windows Server 2012, Windows 8 or Windows RT |                                                                                                    |                  |              | ^  |        |
|                              |                 |                                                       |                                                                                                    |                  |              |    | $\vee$ |
| Options:                     |                 |                                                       | Help:                                                                                                    |                  |              |    |        |
|                              |                 |                                                       | Shows or hides sleep from the power options menu.<br>If you enable this policy setting, the sleep option will be shown in<br>the Power Options menu (as long as it is supported by the<br>machine's hardware).<br>If you disable this policy setting, the sleep option will never be<br>shown in the Power Options menu.<br>If you do not configure this policy setting, users will be able to<br>choose whether they want sleep to show through the Power<br>Options Control Panel. |                  |              |    |        |
|                              |                 |                                                       |                                                                                                    |                  | OK Cancel    | Ар | oly    |

Điều này để thêm tùy chọn Sleep vào menu Power Options trên máy tính Windows của bạn.

### 3. Kích hoạt Connected Standby (InstantGo)

InstantGo (hay trước đây còn gọi là Connected Standby) là một tính năng thông minh trên Windows 10 và Windows 8. Tính năng này cho phép máy tính người dùng có thể duy trì kết nối mạng ngay cả khi máy tính ở chế độ Sleep. Tuy nhiên nếu vô hiệu hóa InstantGo cũng có thể kéo theo vô hiệu hóa chế độ Standby/Sleep. Do đó để khắc phục lỗi tùy chọn Sleep bị mất trên Menu Power Options bạn có thể kích hoạt Connected Standby.

Nếu InstantGo bị vô hiệu hóa, thực hiện theo các bước dưới đây để kích hoạt lại InstantGo:

1. Mở Registry Editor. Để làm được điều này:

- Nhấn tổ hợp phím Windows + R để mở cửa sổ lệnh Run.

- Nhập regedit vào đó rồi nhấn Enter để mở cửa sổ Registry Editor.

Trên cửa số Registry Editor bạn điều hướng theo key:

HKEY\_LOCAL\_MACHINE\SYSTEM\CurrentControlSet\Control\Power

2. Ở khung bên phải, tìm và kích đúp chuột vào CsEnabled và thiết lập giá trị trong khung Value data là <u>1</u>.

3. Sau khi hoàn tất, đóng cửa sổ Registry Editor lại và khởi động lại máy tính của bạn.

## 4. Cài đặt phiên bản Driver Display mới nhất

Nếu đang sử dụng phiên bản driver display chung chung, có thể tùy chọn Sleep sẽ không hiển thị trên Menu Power Options. Do đó để hiển thị lại tùy chọn Sleep, bạn cần tải và cài đặt phiên bản Driver Display mới nhất từ trang chủ nhà sản xuất.